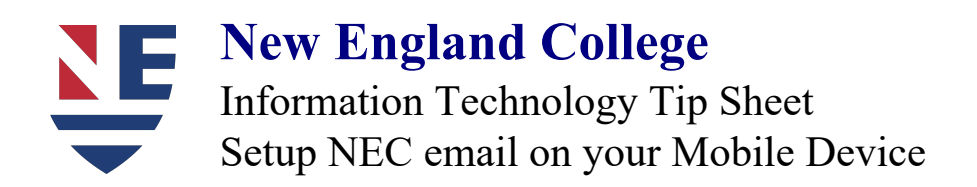

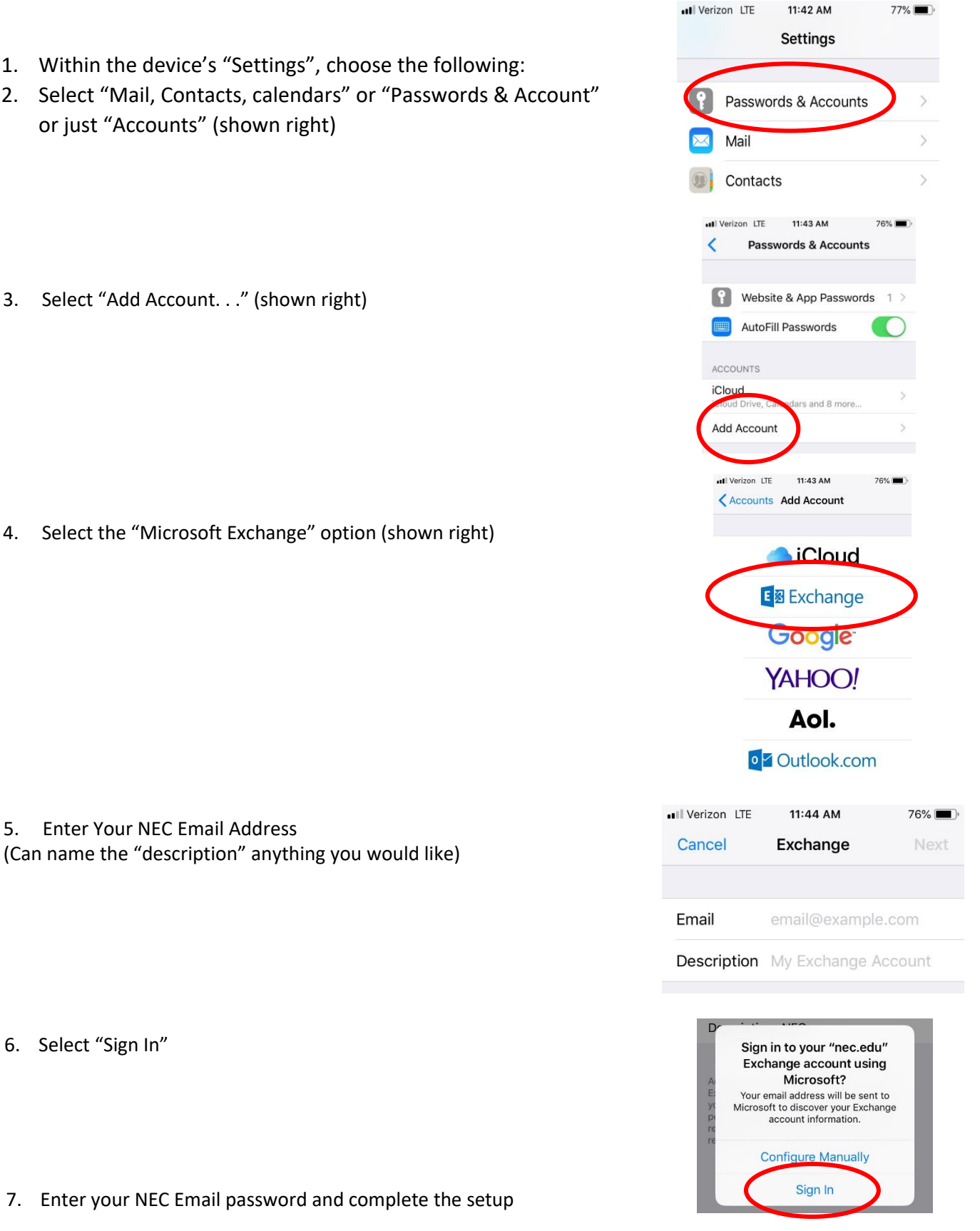

Select the "Microsoft Exchange" option (shown right) 4.

**Enter Your NEC Email Address** 5. (Can name the "description" anything you would like)

6. Select "Sign In"

7. Enter your NEC Email password and complete the setup